# Как работать со списком своих публикаций и цитирований в РИНЦ

## Перейти по ссылке <u>http://elibrary.ru</u> Открывается главная страница сайта Слева на странице в разделе **Вход** ввести Имя пользователя и Пароль (Если Вы забыли Имя пользователя и Пароль, см. презентацию «Как восстановить пароль для входа в РИНЦ»)

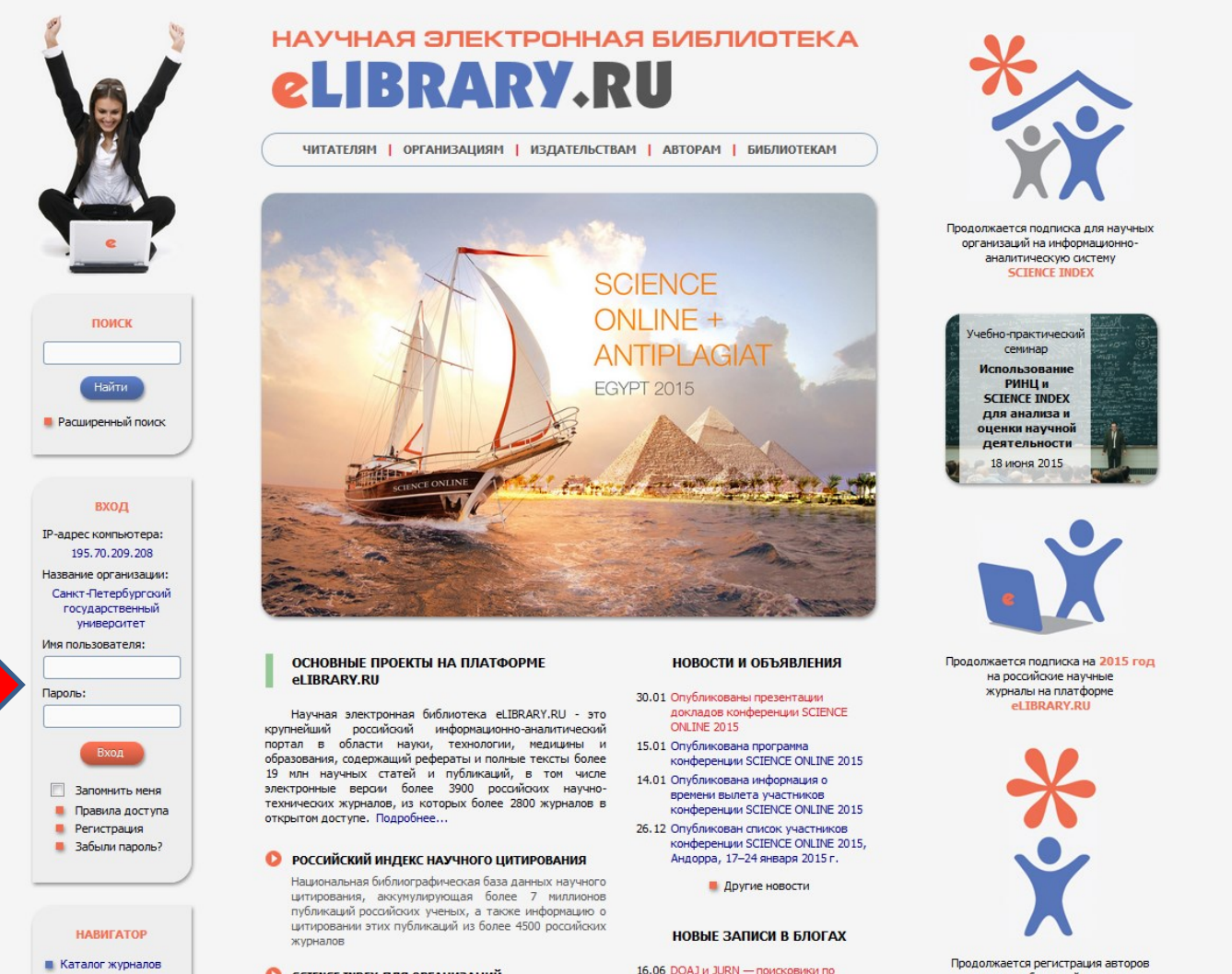

открытым журналам

11.06 МПППУ переводит свои журналы в

Авторский указатель
 Список организаций

SCIENCE INDEX ДЛЯ ОРГАНИЗАЦИЙ

Информационно-аналитическая система Science Index для анализа публикационной активности и цитируемости научных публикаций в системе SCIENCE INDEX

## После ввода Имени пользователя и Пароля происходит авторизация в системе. Слева в разделе Сессия можно увидеть некоторые данные, в том числе SPIN-код автора.

## Чтобы начать работу со списком своих публикаций, нужно перейти в раздел Авторам

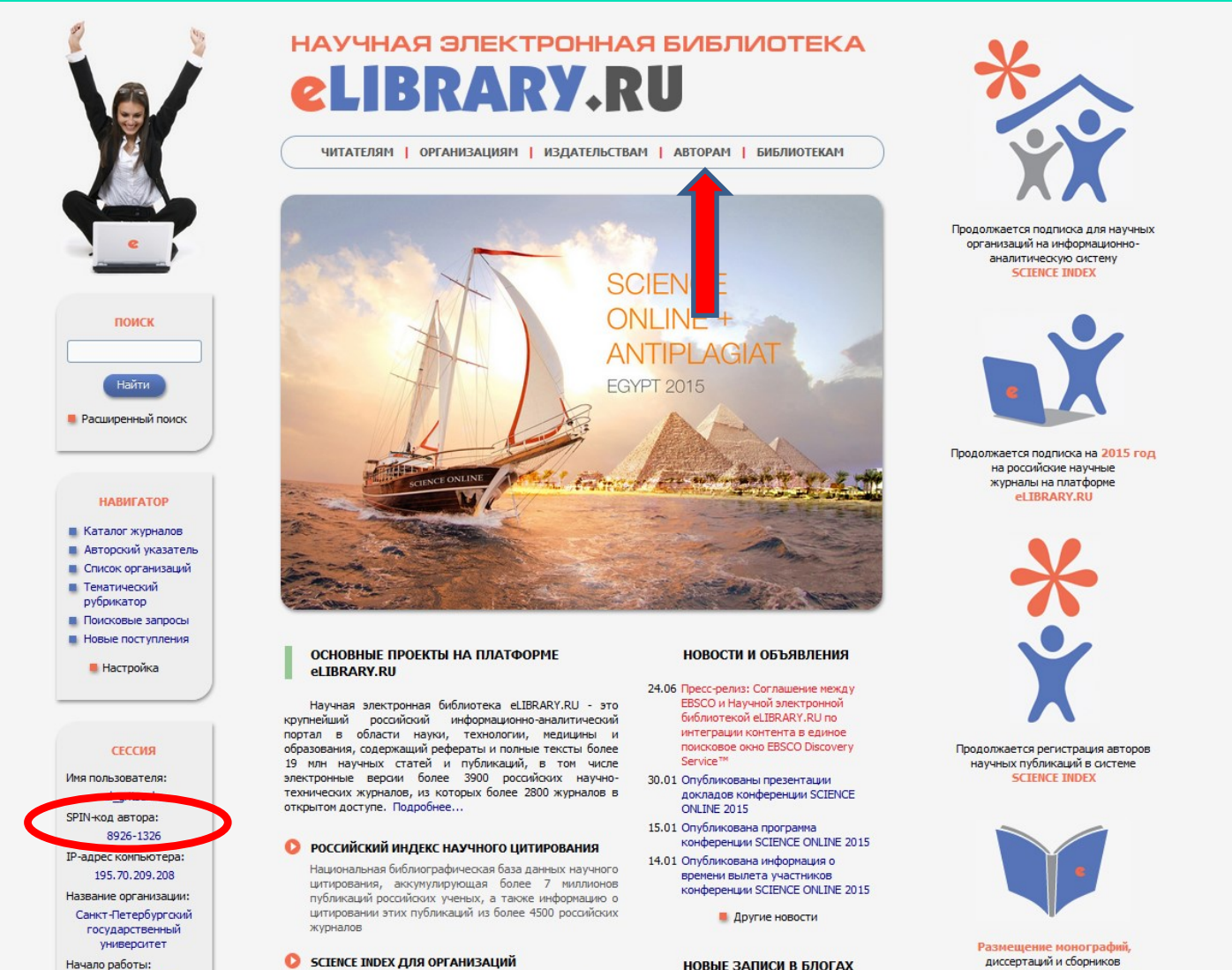

25.06.2015 10:49 Информационно-аналитическая система Science Index для нализа публикационной активности и цитируемости

НОВЫЕ ЗАПИСИ В БЛОГАХ

16.06 DOA1# 100

для авторов и издательств

## Далее нужно выбрать раздел Мои публикации. Открывается список публикаций в РИНЦ.

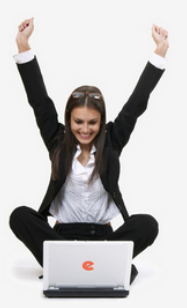

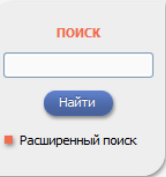

 Начальная страница
 Каталог журналов
 Авторский указатель
 Список организаций
 тематический рубрикатор
 Поисковые запросы
 Новые поступления
 Настройка

НАВИГАТОР

СЕССИЯ Иня пользователя: el\_gritsenko SPIN-код автора: 8926-1326 IP-адрес компьютера: 195.70.209.208 Название организации: Санкт-Петербургосий государственный университет Начало работы: 25.06.2015 11:20

## HAYYHAR ЭЛЕКТРОННАЯ БИБЛИОТЕКА **CLIBRARY.RU**

ЧИТАТЕЛЯМ ОРГАНИЗАЦИЯМ ИЗДАТЕЛЬСТВАМ АВТОРАМ БИБЛИОТЕКАМ

### ПЕРСОНАЛЬНЫЙ ПРОФИЛЬ АВТОРА

Персональный профиль автора - это раздел, где собраны инструменты и сервисы, предназначенные для Вас, как автора научных публикаций. Вы южете саностоятельно корректировать список своих публикаций и цитирований РИНЦ, получать актуальную информацие о цитировании публикаций не только в РИНЦ, но и в Web of Science и Scopus, готовить и оптравлять рукописи в научные журналы через октему Электронная редакция<sup>6</sup> и т.д.

#### ИНСТРУКЦИЯ ДЛЯ АВТОРОВ

Как зарегистрироваться и работать со списком своих публикаций в РИНЦ - подробная инструкция для авторов

#### ВИДЕОИНСТРУКЦИЯ ДЛЯ АВТОРОВ

Как зарегистрироваться и работать со списком своих публикаций и цитирований в РИНЦ - краткая презентация для авторов

#### РЕГИСТРАЦИОННАЯ КАРТОЧКА АВТОРА

Регистрационная анкета, которую Вы заполняли при регистрации в качестве автора в окстеме SCIENCE INDEX. Вы можете в любой монент скорректировать или дополнить информацию в карточке автора, например, поменять достацизацию при омене места работы и г.д.

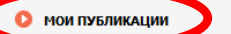

Констительствой в РИНЦ, автором которых Вы вяляетесь. Вы ножете кооректировать этот список, например, просмотреть список непривязанных публикаций (в которых Вы не идентифицированы как автор) и включить их в свой список публикаций, или удалить из список попавшие туда ошибочно публикации, автором которых Вы на самом деле не являетесь

#### О мои цитирования

Список ссылок на Ваши публикации. Вы можете сороектировать этот список, например, просотореть список непривязанных ссылок (в которых Вы не идентифицированы как автор) и включить их в список своих цатирований, или удалить из список попавшие туда ошибочно ссылки, цитирующие работы, автором которых Вы не является

#### ПУБЛИКАЦИИ, ПРОЦИТИРОВАВШИЕ МОИ РАБОТЫ

Список статей, процитировавших Ваши публикации

АНАЛИЗ ПУБЛИКАЦИОННОЙ АКТИВНОСТИ

### ОСНОВНЫЕ ПРОЕКТЫ

- Российский индекс научного цитирования
- Science Index для организаций
- Science Index для авторов
- Russian Science Citation Index
- Подписка на научные журналы
- Журналы открытого доступа
- Книжная коллекция
   Конференции и семинары
- Тренинг-центр
- Блоги на eLIBRARY.RU
  - \_\_\_\_\_

#### новости и объявления

- 24.06 Пресс-релиз: Соглашение между EBSCO и Научной электронной библиотекой «LIBRARY.RU по интеграции контента в единое поисховое окно EBSCO Discovery Service™
- 30.01 Опубликованы презентации докладов конференции SCIENCE ONLINE 2015
- 15.01 Опубликована программа конференции SCIENCE ONLINE 2015
- 14.01 Опубликована информация о времени вылета участников конференции SCIENCE ONLINE 2015
  - Другие новости

#### НОВЫЕ ЗАПИСИ В БЛОГАХ

- 16.06 DOAJ и JURN поисковики по открытым журналам
- 11.06 МППУ переводит свои журналы в открытый доступ
- 16.05 ERIH PLUS (European Reference Index for the Humanities and Social Sciences)
- 22.04 Paperity новый мультидисциплинарный агрегатор рецензируемых научных материалов открытого доступа

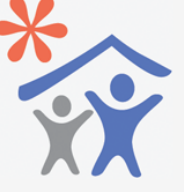

Продолжается подписка для научных организаций на информационноаналитическую систему SCIENCE INDEX

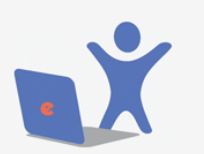

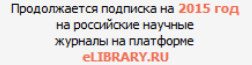

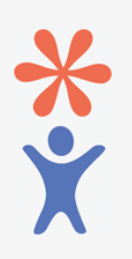

Продолжается регистрация авторов научных публикаций в системе SCIENCE INDEX

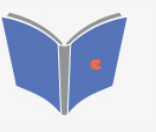

Размещение монографий, диссертаций и сборников для авторов и издательств

Вы можете корректировать этот список, например, просмотреть список непривязанных публикаций (в которых Вы не идентифицированы как автор) и включить их в свой список публикаций, или удалить из списка попавшие туда ошибочно публикации, автором которых Вы на самом деле не являетесь.

Автор не может вручную ввести в список публикаций какую-либо публикацию, которой изначально нет в РИНЦ, автор работает только с тем массивом данных, которые уже внесены в РИНЦ. По умолчанию РИНЦ показывает «включенные в список работ автора (привязанные) публикации». Необходимо просмотреть этот список, чтобы удостовериться, что все публикации в списке Ваши. Если Вы видите в списке чужую публикацию, ее нужно выбрать, поставив «галочку» около названия публикации, далее справа выбрать опцию Удалить выделенные публикации из списка работ автора.

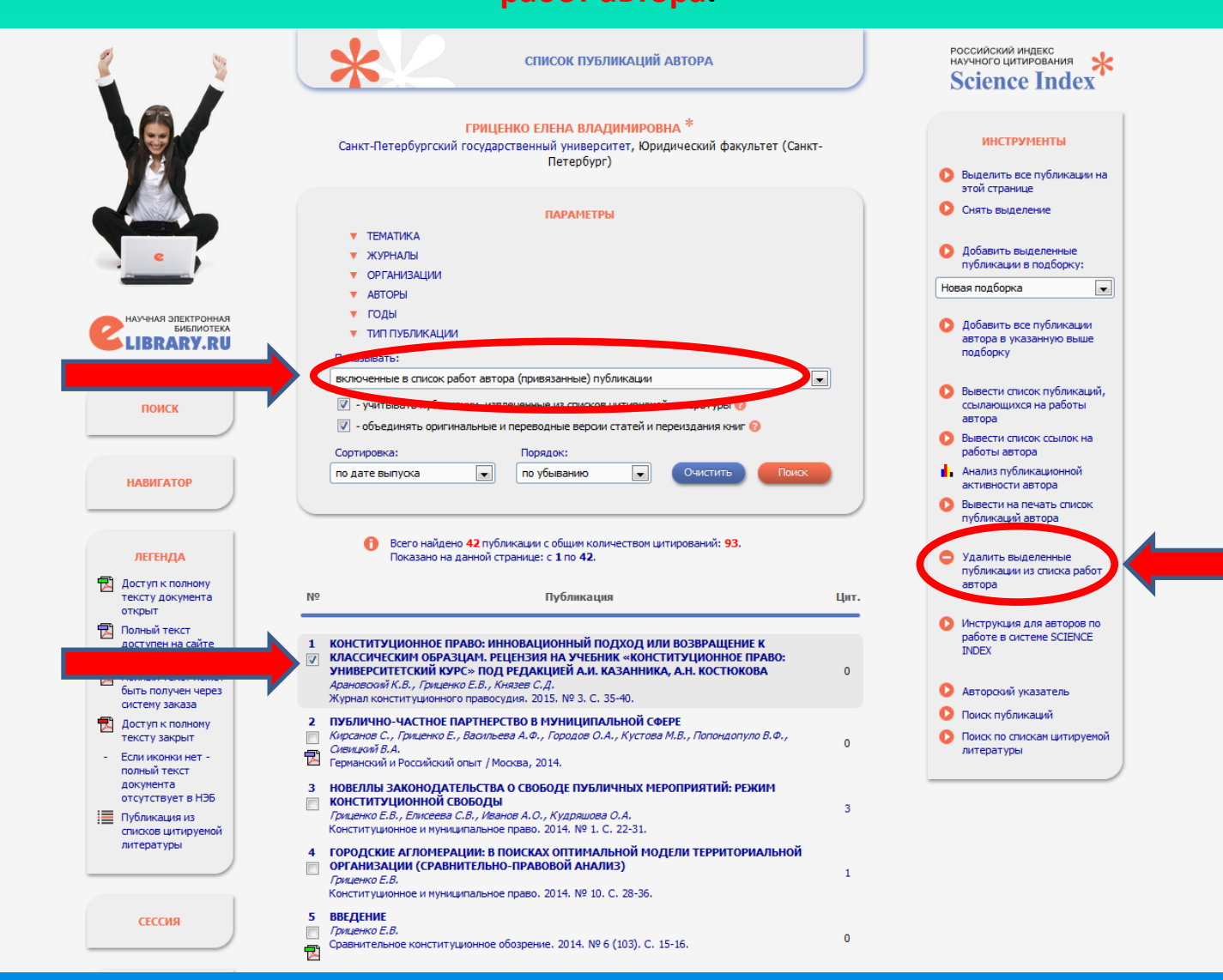

# Далее необходимо выбрать опцию «Показывать: непривязанные публикации, которые могут принадлежать данному автору».

| ٤ 👌                                                        | СПИСОК ПУБЛИКАЦИЙ АВТОРА                                                                                                    | российский индекс<br>научного цитирования<br>Science Index                               |
|------------------------------------------------------------|----------------------------------------------------------------------------------------------------|------------------------------------------------------------------------------------------|
|                                                            | ГРИЦЕНКО ЕЛЕНА ВЛАДИМИРОВНА *<br>Санкт-Петербургский государственный университет, Юридический факультет (Санкт-<br>Петербург)                                                                                                    | инструменты<br>Выделить все публикации на                                                |
|                                                            | ПАРАМЕТРЫ                                                                                                    | Снять выделение                                                                          |
| 2                                                          | <ul> <li>Журналы</li> <li>▼ ОРГАНИЗАЦИИ</li> </ul>                                                                                                    | Добавить выделенные<br>публикации в подборку:                                            |
| НАУЧНАЯ ЭЛЕКТРОННАЯ<br>БИБЛИОТЕКА                          | <ul> <li>✓ АВТОРЫ</li> <li>✓ ГОДЫ</li> <li>✓ ТИЛ ПУБЛИКАНИИ</li> </ul>                                                                                                    | О Добавить все публикации                                                                |
| LIBRARY.RU                                                 | Показывать:                                                                                                    | автора в указанную выше<br>подборку                                                      |
|                                                            | включенные в список работ автора (привязанные) публикации<br>непривязанные публикации, которые когут принадлежать даннону автору<br>О - объелинисть оригинариные и пресвольные вслоис статей и переизлания книг о                                                                                                    | Вывести список публикаций,<br>ссылающихся на работы<br>автора                            |
|                                                            |                                                                                                    | Вывести список ссылок на<br>работы автора<br>Анализ публикационной                       |
| НАВИГАТОР                                                  |                                                                                                    | активности автора<br>Вывести на печать список<br>публикаций автора                       |
| легенда<br>Парадоступ к полному                            | <ul> <li>Всего найдено 42 публикации с общин количеством цитирований: 93.<br/>Показано на данной странице: с 1 по 42.</li> </ul>                                                                                                    | <ul> <li>Удалить выделенные<br/>публикации из списка работ<br/>автора</li> </ul>         |
| открыт<br>Полный текст<br>доступен на сайте                |                                                                                                    | Инструкция для авторов по<br>работе в системе SCIENCE<br>INDEX                           |
| Полный текст может<br>быть получен через<br>систему заказа | УНИВЕРСИТЕТСКИЙ КУРС« ПОД РЕДАКЦИЕЙ А.И. КАЗАННИКА, А.Н. КОСТНОКОВА 0<br>Арановский К.В., Гриценко Е.В., Князев С.Д.<br>Журнал конституционного правосудия. 2015. № 3. С. 35-40.                                                                                                    | • Авторский указатель                                                                    |
| Доступ к полному<br>тексту закрыт                          | <ol> <li>ПУБЛИЧНО-ЧАСТНОЕ ПАРТНЕРСТВО В МУНИЦИПАЛЬНОЙ СФЕРЕ         Кирсанов С., Гриценко Е., Васиљева А.Ф., Городов О.А., Кустова М.В., Попондопуло В.Ф.,         Сивицкой В.А.         0         0         1         1         0         1         1         1         1         1         1         2         1         2         1         3         1         3         1         3         1         3         1         3         1         3         1         3         1         3         1         3         1         3         3         4         3         4         3         4         3         4         4         4         4         4         4         4         4         4         4         4         4         4         4         4         4         4         4         4         4         4         4         4         4         4         4         4         4         4         4         4         4         4         4         4         4         4         4         4         4         4         4         4         4         4         4         4         4         4         4         4         4         4         4         4         4         4         4         4         4         4         4         4         4         4         4         4         4&lt;</li></ol> | <ul> <li>Поиск публикаций</li> <li>Поиск по спискам цитируемой<br/>литературы</li> </ul> |
| полный текст<br>документа<br>отсутствует в НЭБ             | <ul> <li>Германский и Российский опыт / Москва, 2014.</li> <li>НОВЕЛЛЫ ЗАКОНОДАТЕЛЬСТВА О СВОБОДЕ ПУБЛИЧНЫХ МЕРОПРИЯТИЙ: РЕЖИМ</li> <li>КОНСТИТУЦИОННОЙ СВОБОЛЫ</li> </ul>                                                                                                    |                                                                                          |
| Публикация из<br>списков цитируемой<br>литературы          | Гриденко Е.В., Елисеева С.В., Иванов А.О., Кудряшова О.А.<br>Конституционное и муниципальное право. 2014. № 1. С. 22-31.                                                                                                    |                                                                                          |
|                                                            | <ul> <li>чочодските на лючерации: в поисках оптимальной модели территориальной</li> <li>организации (сравнительно-правовой анализ)</li> <li>Приценко Е.В.</li> <li>Конституционное и муниципальное право. 2014. № 10. С. 28-36.</li> </ul>                                                                                                    |                                                                                          |
|                                                            |                                                                                                    |                                                                                          |

Если в открывшемся списке непривязанных публикаций Вы находите свою публикацию (публикации), выделите ее (их) «галочкой» и справа выберите опцию **Добавить выделенные публикации в список работ автора**. В результате публикация (публикации) переместится (переместятся) из списка непривязанных публикаций в список привязанных публикаций.

| <u>8</u>                                                                                           | список публикаций автора                                                                                                    | российский индекс<br>научного цитирования<br>Science Index                                        |
|----------------------------------------------------------------------------------------------------|----------------------------------------------------------------------------------------------------|---------------------------------------------------------------------------------------------------|
|                                                                                                    | ГРИЦЕНКО ЕЛЕНА ВЛАДИМИРОВНА *<br>Санкт-Петербургский государственный университет, Юридический факультет (Санкт-<br>Петербург)                                                                                                    | инструменты<br>Выделить все публикации на<br>этой спланиие                                        |
|                                                                                                    | ПАРАМЕТРЫ                                                                                                    | Снять выделение                                                                                   |
| e                                                                                                  | <ul> <li>тематика</li> <li>журналы</li> </ul>                                                                                                    | Добавить выделенные<br>публикации в подборку:                                                     |
|                                                                                                    | <ul> <li>Онганизации</li> <li>АВТОРЫ</li> <li>Сольная</li> </ul>                                                                                                    | Новая подборка 💌                                                                                  |
|                                                                                                    | <ul> <li>тоды</li> <li>тип публикации</li> </ul>                                                                                                    | <ul> <li>Добавить все публикации<br/>автора в указанную выше<br/>подборку</li> </ul>              |
| поиск                                                                                              | Снепривязанные публикации, которые могут принадлежать данному автору                                                                                                    | Вывести список публикаций,<br>ссылающихся на работы<br>автора                                     |
|                                                                                                    | <ul> <li>Объединять оригинальные и переводные версии статей и переиздания книг </li> <li>Сортировка:</li> <li>Порядок:</li> </ul>                                                                                                    | <ul> <li>Вывести список ссылок на<br/>работы автора</li> </ul>                                    |
| НАВИГАТОР                                                                                          | по дате выпуска 💽 по убыванию 💽 Очистить Поисс                                                                                                    | <ul> <li>Анализ публикационной<br/>активности автора</li> <li>Вывести на печать список</li> </ul> |
| <b>ЛЕГЕНДА</b><br>Паракования Колному                                                              | Всего найдено 5 публикаций с общим количеством цитирований: 1.<br>Показано на данной странице: с 1 по 5.                                                                                                    | публикаций автора<br>Добавить выделенные<br>публикации в список работ<br>автора                   |
| тексту документа<br>открыт                                                                         | № Публикация Цит                                                                                                    | <ul> <li>Эльсть пыле рацие т<br/>публикации из списка работ</li> </ul>                            |
| доступен на сайте<br>издателя<br>Полный текст может                                                | 1         ДЕМОГРАФИЧЕСКИЕ ОСНОВЫ ФОРМИРОВАНИЯ ТРУДОВЫХ РЕСУРСОВ В СТАВРОПОЛЬСКОМ           Гриценко Е.         0                                                                                                    | автора О Инструкция для авторов по                                                                |
| быть получен через<br>систему заказа                                                               | в соорнике: Социалівно-экономические аспекты современної о развитиля России<br>Ставрополь, 2014. С. 66-74. На каких заких говорат нижегородские школьниких современная школа как                                                                                                    | PADOTE B CACTEME SULENCE<br>INDEX                                                                 |
| <ul> <li>доступ к полному<br/>тексту закрыт</li> <li>Если иконки нет -<br/>полный текст</li> </ul> | ПОЛИКУЛЬТУРНАЯ СРЕДА           ПОЛИКУЛЬТУРНАЯ СРЕДА           ПО СПИКУЛЬТУРНАЯ СРЕДА           ОВ встник Нижегородского государственного лингвистического университета им. Н.А. добролобова. 2014. № 28. С. 115-126.                                                                                                    | Авторский указатель     Поиск публикаций     Поиск публикаций                                     |
|                                                                                                    | <ul> <li>З ПУБЛИЧНО-ЧАСТНОЕ ПАРТНЕРСТВО: ПРЕПЯТСТВИЯ НА ПУТИ УСПЕШНОЙ МОДЕЛИ (ПО</li> <li>№ МАТЕРИАЛАН РОССИЙСКО-ТЕРИАНСКОЙ НАУЧНОЙ КОНФЕРЕНЦИИ «ПЧП В</li> <li>№ МУНИЦИПАЛЬНОЙ СФЕРЕ: ПРАВОВЫЕ ПРЕДПОСЫЛКИ ПРИВЛЕЧЕНИЯ УНАСТНЫХ СУБЪЕКТОВ</li> <li>№ КОСУЩЕСТВЛЕНИЮ ПУБЛИЧНЫХ ЗАДАЧ», 23-25.11.2011, САНКТ-ПЕТЕРБУРГ)</li> <li>№ Максен Г., Гриденко Е.В., Хюмиельрайх А.</li> <li>Российской екетсодник предпринимательского (коммерческого) права. 2012. № 5. С. 487-490.</li> </ul> | литературы                                                                                        |
| СЕССИЯ                                                                                             | <ul> <li>СОЛЛАНДСКАЯ ПРАВОВАЯ КУЛЬТУРА / ОТВ. РЕД. В. В. БОЙЦОВА И Л. В. БОЙЦОВА. М.:</li> <li>ИЗД-ВО «ЛЕГАТ», 1998. 592 С</li> <li>Прицемс Б.В.</li> <li>Известия высших учебных заведений. Правоведение. 2000. № 1 (228). С. 291-295.</li> </ul>                                                                                                    |                                                                                                   |

## Вернитесь в список привязанных публикаций. Справа выберите опцию Вывести список ссылок на работы автора. Открывается список цитирований.

| <u>s</u>                                                                                  | Список публикаций автора                                                                                                    | российский индекс<br>научного цитирования<br>Science Index                                                           |
|-------------------------------------------------------------------------------------------|----------------------------------------------------------------------------------------------------|----------------------------------------------------------------------------------------------------|
|                                                                                           | ГРИЦЕНКО ЕЛЕНА ВЛАДИМИРОВНА <sup>*</sup><br>Санкт-Петербургский государственный университет, Юридический факультет (Санкт-<br>Петербург)                                                                                                    | ИНСТРУМЕНТЫ<br>Выделить все публикации на<br>этой странице                                                           |
|                                                                                           | ПАРАМЕТРЫ                                                                                                    | Снять выделение                                                                                                    |
| - <b>-</b>                                                                                | <ul> <li>ТЕМАТИКА</li> <li>ЖУРНАЛЫ</li> <li>ОРГАНИЗАЦИИ</li> <li>АВТОРЫ</li> </ul>                                                                                                    | <ul> <li>Добавить выделенные публикации в подборку:</li> <li>Новая подборка</li> </ul>                               |
|                                                                                           | <ul> <li>ГОДЫ</li> <li>ТИП ПУБЛИКАЦИИ</li> <li>Показывать:</li> </ul>                                                                                                    | Добавить все публикации<br>автора в указанную выше<br>подборку                                                       |
| поиск                                                                                     | включенные в список работ автора (привязанные) публикации                                                                                                    | <ul> <li>Вывести список публикаций,<br/>ссылающихся на работы<br/>отора</li> <li>Вывести список ссылок на</li> </ul> |
| навигатор                                                                                 | Сортировка: Порядок:<br>по дате выпуска  по убыванию  Очистить Поиск                                                                                                    | раооты автора<br>новиз публикацион и<br>активности автора<br>Вывести на печать список<br>публикаций автора           |
| ЛЕГЕНДА                                                                                   | Всего найдено 45 публикаций с общим количеством цитирований: 92.<br>Показано на данной странице: с 1 по 45.                                                                                                    | <ul> <li>Удалить выделенные<br/>публикации из списка работ</li> </ul>                                                |
| Доступ к полному<br>тексту документа<br>открыт                                            | № Публикация Цит.                                                                                                    | автора                                                                                                    |
| Полный текст<br>доступен на сайте<br>издателя<br>Полный текст может<br>быть получен через | <ol> <li>конституционное право: инновационный подход или возвращение к</li> <li>классическим образцам. рецензия на учебник «конституционное право:<br/>университетский курс» под редакцией а.и. казанника, а.н. костюкова</li> <li><i>Арановозий К.В., Гриценко Е.В., Князев С.Д.</i><br/>Журнал конституционного правосудия. 2015. № 3. С. 35-40.</li> </ol> | <ul> <li>Инструкция для авторов по работе в системе SCIENCE INDEX</li> <li>Авторский указатель</li> </ul>            |
| Доступ к полному<br>тексту закрыт<br>- Если иконки нет -                                  | Публично-частное партнерство в муниципальной сфере     Кирсанов С., Гриценко Е., Васильева А.Ф., Городов О.А., Кустова М.В., Попондопуло В.Ф.,     Сивидоий В.А.     Гелианский и Российский опыт / Москва 2014                                                                                                    | <ul> <li>Поиск публикащий</li> <li>Поиск по спискам цитируемой<br/>литературы</li> </ul>                             |
| полный текст<br>документа<br>отсутствует в НЭБ<br>Ш Публикация из                         | <ul> <li>3 НОВЕЛЛЫ ЗАКОНОДАТЕЛЬСТВА О СВОБОДЕ ПУБЛИЧНЫХ МЕРОПРИЯТИЙ: РЕЖИМ</li> <li>№ КОНСТИТУЦИОННОЙ СВОБОДЫ<br/>Гриценко Е.В., Елиссева С.В., Иванов А.О., Кудряшова О.А.</li> <li>3</li> </ul>                                                                                                    |                                                                                                    |
| списков цитируемой<br>литературы                                                          | Конституционное и муниципальное право. 2014. № 1. С. 22-31.<br><b>ГОРОДСКИЕ АГЛОМЕРАЦИИ: В ПОИСКАХ ОПТИМАЛЬНОЙ МОДЕЛИ ТЕРРИТОРИАЛЬНОЙ</b><br><b>ОРГАНИЗАЦИИ (СРАВНИТЕЛЬНО-ПРАВОВОЙ АНАЛИЗ)</b><br><i>Гриценко Е.В.</i><br>Конституционное и муниципальное право. 2014. № 10. С. 28-36.                                                                        |                                                                                                    |
| СЕССИЯ                                                                                    | Биланти училовное и нулиципноловное правоч, 201-т. № 10, Ст. 20-30,     ВВЕДЕНИЕ     Гриценко Е.В.                                                                                                    |                                                                                                    |
|                                                                                           | Сравнительное конституционное обозрение. 2014. № 6 (103). С. 15-16.                                                                                                    |                                                                                                    |

По умолчанию, как и в случае с публикациями, представлены **«включенные в список цитирований автора (привязанные) ссылки»**. Нужно просмотреть список и убедиться, что ссылки даны на Ваши работы: в каждой позиции сначала указана работа, на которую ссылаются (здесь и необходима проверка, Ваша публикация или нет), далее в Источнике указана публикация, из которой взята ссылка. Ссылки на чужие работы необходимо удалить из списка – удаление происходит так же, как и в публикациях (см. выше).

| 2                                                                                                   | Список цитирований автора                                                                                                    | российский индекс<br>научного цитирования<br>Science Index                                                 |
|----------------------------------------------------------------------------------------------------|----------------------------------------------------------------------------------------------------|----------------------------------------------------------------------------------------------------|
|                                                                                                    | ГРИЦЕНКО ЕЛЕНА ВЛАДИМИРОВНА *<br>Санкт-Петербургский государственный университет, Юридический факультет (Санкт-<br>Петербург)                                                                                                    | ИНСТРУМЕНТЫ<br>О Следующая страница                                                                        |
|                                                                                                    | ПАРАМЕТРЫ<br>ТЕМАТИКА ЦИТИРУЮЩИХ ПУБЛИКАЦИЙ<br>ЦИТИРУЮЩИЕ ЖУРНАЛЫ                                                                                                    | <ul> <li>Выделить все ссылки на этой<br/>странице</li> <li>Снять выделение</li> </ul>                      |
| С Научная электронная<br>виблиотека<br>П ПРАФИР DI                                                  | <ul> <li>▼ АВТОРЫ ЦИТИРУЕМЫК ПУБЛИКАЦИИ</li> <li>▼ ГОДЫ ЦИТИРУЕМЫК ПУБЛИКАЦИЙ</li> <li>▼ ГОДЫ ЦИТИРУЮЩИХ ПУБЛИКАЦИЙ</li> <li>▼ ТИП ЦИТИРУЮЩИХ ПУБЛИКАЦИЙ</li> </ul>                                                                                                    | <ul> <li>Вывести список публикаций автора</li> <li>Вывести список статей, сылакицихся на работы</li> </ul> |
| поиск                                                                                               | Любой фрагмент из текста ссылки:                                                                                                    | автора<br>нализ публикационной<br>активности автора                                                        |
|                                                                                                    | включенные в список цитирований автора (привязанные) ссылки                                                                                                    | <ul> <li>Удалить выделенные ссылки<br/>из списка цитирований<br/>автора</li> </ul>                         |
| НАВИГАТОР                                                                                           | Сортировка: Порядок:<br>по году цитирующей статьи 💌 по убыванию 💌 Очистить Поиск                                                                                                    | Инструкция для авторов по<br>работе в системе SCIENCE<br>INDEX                                             |
| СЕССИЯ                                                                                              | Всего найдено 280 ссылок. Показано на данной странице: с 1 по 100.                                                                                                    | <ul><li>Авторский указатель</li><li>Поиск публикаций</li></ul>                                             |
| контакты                                                                                            | № Ссылка                                                                                                    | Поиск по спискам цитируемой<br>литературы                                                                  |
| По всем вопросам,<br>связанным с работой<br>в окстеме Science                                       | 1 Гришенко Е.В., Елиссева С.В., Иванов А.О., Кудряшова О.А. Новеллы законодательства о публичных<br>мероприятиях: режим конституционной свободы/Конституционное и муниципальное право. 2014. № 1.<br>С. 22-31.<br>Источник: НаЦИОНАЛЬНЫЙ КОЛОРИТ СУДЕЕНОЙ ЗАЩИТЫ СВОБОДЫ СОБРАНИЙ: ПРОШЛОЕ,<br>НАСТОЯЩЕЕ, БУДУЩЕЕ<br>Соминала С.В. |                                                                                                    |
| Index, обращайтесь,<br>пожалуйста, в<br>службу поддержки:<br>7 (495) 544-2494<br>support@elbrary.ru | Конституционное и муниципальное право. 2015. № 4. С. 37-41.<br>2 Гриценко Е.В. Европейская доктрина надлежащего публичного управления и перспективы ее<br>восприятия в российском праве//Сравнительное конституционное обозрение. 2013. № 2. С. 115-128.                                                                           |                                                                                                    |
|                                                                                                    | Источник: ФРАНЦУЗСКАЯ ДОКТРИНА ПОДРАЗУМЕВАЕМЫХ (ИМПЛИЦИТНЫХ) АДМИНИСТРАТИВНЫХ<br>АКТОВ И ПЕРСПЕКТИВЫ ЕЁ ПРИМЕНЕНИЯ В РОССИЙСКОЙ ФЕДЕРАЦИИ<br>Курыслинг П.А.<br>Актуальные проблены росойского права. 2015. № 2. С. 35-41.                                                                                                    |                                                                                                    |
|                                                                                                    | 3 Гриценко Е.В., Елисеева С.В., Иванов А.О., Кудряшова О.А. Новеллы законодательства о свободе                                                                                                    |                                                                                                    |

Далее необходимо выбрать «Показывать: непривязанные ссылки, которые могут принадлежать данному автору». Необходимо просмотреть открывшийся список, ссылки на свои публикации добавить в список привязанных ссылок, ссылки на чужие публикации удалить – добавление и удаление происходит так же, как и в публикациях (см. выше).

| 2                                                                                    | список цитирований автора                                                                                                    | Российский индекс<br>научного цитирования<br>Science Index                               |
|--------------------------------------------------------------------------------------|----------------------------------------------------------------------------------------------------|------------------------------------------------------------------------------------------|
|                                                                                      | ГРИЦЕНКО ЕЛЕНА ВЛАДИМИРОВНА *<br>Санкт-Петербургский государственный университет, Юридический факультет (Санкт-<br>Петербург)                                                                                             | ИНСТРУМЕНТЫ<br>О Следующая страница                                                      |
|                                                                                      | ПАРАМЕТРЫ<br>ТЕМАТИКА ЦИТИРУЮЩИХ ПУБЛИКАЦИЙ<br>ЦИТИРУЮЩИЕ ЖУРНАЛЫ                                                                                                    | <ul> <li>Выделить все ссылки на этой<br/>странице</li> <li>Снять выделение</li> </ul>    |
|                                                                                      | <ul> <li>Авторы цитируемых публикаций</li> <li>годы цитируемых публикаций</li> <li>годы цитирующих публикаций</li> </ul>                                                                                                  | <ul> <li>Вывести список публикаций<br/>автора</li> <li>Вывести список статей.</li> </ul> |
| LIBRARY.RU                                                                           | <ul> <li>тип цитиРующих публикаций</li> <li>Любой фрагмент из текста ссылки:</li> </ul>                                                                                                    | ссылающихся на работы<br>автора<br>Аналия публикационной<br>активности автора            |
| поиск                                                                                | Риссиновать:<br>непривязанные ссылки, которые ногут принадлежать данному автору                                                                                                    | <ul> <li>Ф. Добавить выделенные<br/>ссылки в список цитирований<br/>атора.</li> </ul>    |
| НАВИГАТОР                                                                            | Сортировка: Порядок:<br>по году цитирующей статьи с по убыванию с Очистить Поиос                                                                                                    | <ul> <li>Удалить выделенные ссылки<br/>из списка цитирований<br/>автора</li> </ul>       |
| СЕССИЯ                                                                               | Всего найдено 104 ссылки. Показано на данной странице: с 1 по 100.                                                                                                    | Инструкция для авторов по<br>работе в системе SCIENCE<br>INDEX                           |
| КОНТАКТЫ                                                                             | № Ссылка                                                                                                    | <ul> <li>Авторский указатель</li> <li>Поиск публикаций</li> </ul>                        |
|                                                                                      | <ol> <li>Новеллы законодательства о свободе публичных мероприятий: режим конституционной свободы/Е. В.</li> <li>Гриценко //Конституционное и муниципальное право. 2014. № 1. С. 22-31. </li> </ol>                        | Поиск по спискам цитируеной<br>литературы                                                |
| По всем вопросам,<br>связанным с работой<br>в системе Science<br>Index, обращайтесь, | Источник: ФОРМЫ ПУБЛИЧНЫХ МЕРОПРИЯТИЙ: ПРОБЛЕМЫ И ПОДХОДЫ<br>Синонова С.В.<br>Вестник: Яроспавского государственного университета им. П.Г. Демидова. Серия<br>Гуманитарные науки. 2015. № 1. С. 53-56.                    |                                                                                          |
| пожалуйста, в<br>службу поддержки:                                                   | 2 Гриценко Е.В. Европейская доктрина надлежащего публичного управления и перспективы ее восприятия в российском праве//Сравнительное конституционное обозрение. 2013. № 2. С. 115-128.                                    |                                                                                          |
| 7 (495) 544-2494<br>support@elibrary.ru                                              | Источник: ФРАНЦУЗСКАЯ ДОКТРИНА ПОДРАЗУМЕВАЕМЫХ (ИМПЛИЦИТНЫХ) АДМИНИСТРАТИВНЫХ<br>АКТОВ И ПЕРСПЕКТИВЫ ЕЕ ПРИМЕНЕНИЯ В РОССИЙСКОЙ ФЕДЕРАЦИИ<br>Курындии П.А.<br>Актуальные проблемы российского права, 2015. № 2. С. 35-41. |                                                                                          |
|                                                                                      | <ul> <li>3 Гриценко Е.В. Местное самоуправление в системе публичного управления федеративного государства:</li> <li>3 значение опыта ФРГ для России: автореф. дис д-ра юрид. наук. СПб., 2002. </li> </ul>                |                                                                                          |
|                                                                                      | Источник: НЕМЕЦКИЙ ОПЫТ УПРАВЛЕНИЯ СФЕРОЙ СОЦИАЛЬНОГО СТРАХОВАНИЯ: ИСТОРИКО-<br>ПРАВОВОЙ АСПЕКТ<br>(Артиския К.С.)                                                                                                    |                                                                                          |

Вестник Поволжского института управления. 2015. № 1 (46). С. 34-40

После перемещения публикаций/ссылок из непривязанных в привязанные, удаления чужих публикаций и т.д. авторский профиль, как правило, обновляется автоматически. Однако его можно обновить и самостоятельно. В списке публикаций выберите опцию Анализ публикационной активности автора.

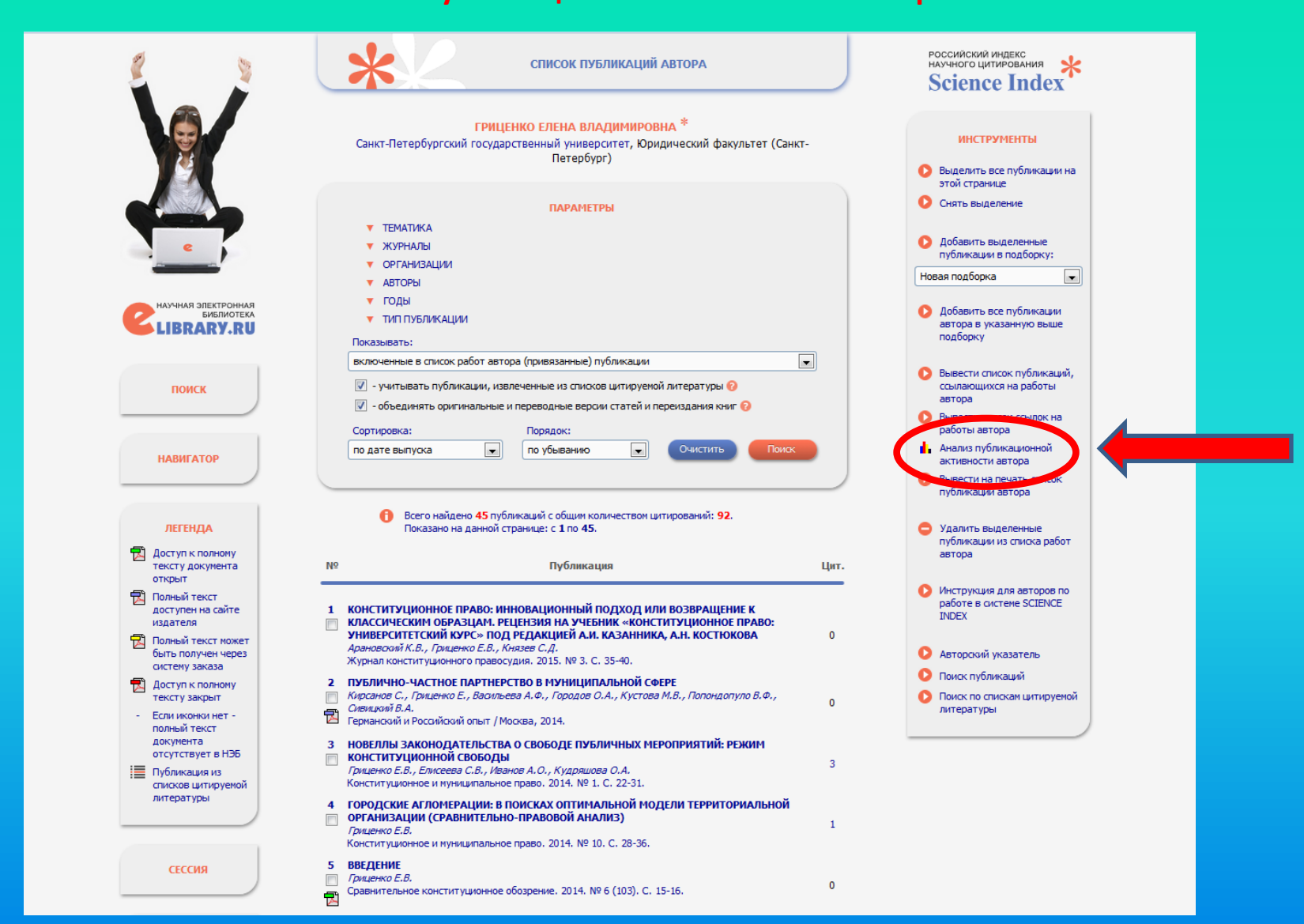

На открывшейся странице справа выберите опцию Обновить показатели автора. На этой же странице представлены различные данные об авторе, в частности, SPIN-код и индекс Хирша.

|                                          | анализ публикационной активности л                                                                                                 | АВТОРА            | российский индекс<br>научного цитирования<br>Science Index                       |
|------------------------------------------|----------------------------------------------------------------------------------------------------|-------------------|----------------------------------------------------------------------------------|
|                                          | ГРИЦЕНКО ЕЛЕНА ВЛАДИМИРОВНА *<br>Санкт-Петербургский государсти ими уливерски и Оридический ф<br>Петербург)<br>SPIN-код: 8926-1326 | ракультет (Санкт- | ИНСТРУМЕНТЫ<br>Вывести список публикаций<br>автора<br>Вывести список публикаций, |
|                                          | МЕСТО РАБОТЫ                                                                                                    |                   | ссылающихся на работы<br>автора                                                  |
| e                                        | Название организации 🕢 Пе                                                                                                    | ериод Публ.       | Вывести список ссылок на<br>работы автора.                                       |
|                                          | Санкт-Петербургочий государственный университет (Санкт-<br>Петербург)                                                              | 35-2015 26        | Обновить показатели автора                                                       |
|                                          | <ul> <li>Байкальский государственный университет экономики и права<br/>(Иркутск)</li> </ul>                                        | 00-2002 2         | Инструкция для авторов по                                                        |
|                                          | <ul> <li>Государственный институт регионального законодательства<br/>администрации Иркутской области (Иркутск)</li> </ul>          | 2000 1            | работе в системе SCIENCE<br>INDEX                                                |
| поиск                                    |                                                                                                    |                   | • Авторский указатель                                                            |
|                                          |                                                                                                    |                   | Поиск публикаций                                                                 |
|                                          | ОБЩИЕ ПОКАЗАТЕЛИ                                                                                                    |                   | Поиск по спискам цитируемой<br>литературы                                        |
| НАВИГАТОР                                | Название показателя 📀                                                                                                    | Значение          |                                                                                  |
| CTCC110                                  | Число публикаций автора в РИНЦ (2)                                                                                                 | 34                |                                                                                  |
| СЕССИЯ                                   | Число публикаций автора с учетом статей, найденных в списках<br>литературы 🤕                                                       | 45                |                                                                                  |
|                                          | 📕 Число цитирований публикаций автора в РИНЦ 😡                                                                                     | 71                |                                                                                  |
| КОНТАКТЫ                                 | Число цитирований публикаций автора с учетом статей, найденных в<br>списках литературы Ø                                           | 92                |                                                                                  |
|                                          | Суммарное число цитирований автора 🥹                                                                                               | 280               |                                                                                  |
| По всем вопросам,<br>связанным с работой | 📱 Число публикаций, процитировавших работы автора 😡                                                                                | 232               |                                                                                  |
| в системе Science<br>Index, обращайтесь, | 📕 Число ссылок на самую цитируемую публикацию 📀                                                                                    | 13                |                                                                                  |
| пожалуйста, в                            | Число публикаций автора, процитированных хотя бы один раз                                                                          | 28 (62,2%)        |                                                                                  |
| службу поддержки:                        | Среднее число цитирований в расното на оких вибликацию О                                                                           | 2,09              |                                                                                  |
| 7 (495) 544-2494<br>support@elibrary.ru  | Индекс Хирша Q                                                                                                    | 5                 |                                                                                  |
|                                          | Индекс лиров Сосумота самонитивований Q                                                                                            | 5                 |                                                                                  |
|                                          | 📕 Индекс Хирша с учетом только статей в журналах 📀                                                                                 | 4                 |                                                                                  |
|                                          | 📱 Год первой публикации 📀                                                                                                    | 1985              |                                                                                  |
|                                          | 📱 Число самоцитирований 🤣                                                                                                    | 10 (3,6%)         |                                                                                  |
|                                          | Число цитирований соавторами 2                                                                                                    | 22 (7.9%)         |                                                                                  |

Данные в РИНЦ постоянно пополняются. Часть данных появляется в списке публикаций и списке цитирований автоматически, часть данных попадает в непривязанные публикации и ссылки, некоторая информация не отображается даже в непривязанных публикациях и ссылках (обнаруживается только после проведения специального поиска).

Пока публикации и цитирования не перемещены в списки привязанных публикаций и ссылок они не учитываются в расчете индекса Хирша. Поэтому необходимо регулярно просматривать данные своего профиля и при необходимости корректировать их так, как описано в данной презентации.

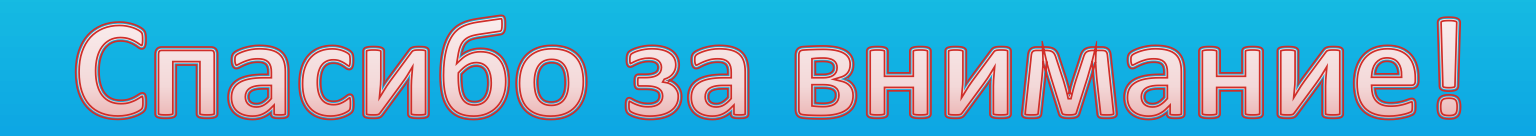